## Workflow to Migrate Older Version DGN Graphics to the Current Version MicroStation DGN

Over the last two decades, ODOT has upgraded versions of MicroStation many times. But, we have significantly changed the standard symbologies and levels only twice - from V7 to V8i in 2005, and then from V8i to v10 in 2020. If you are planning on continuing to work with data that was originally created prior to 2020, it is highly recommended that you migrate the graphics to a new DGN file that has been created with the most current version of MicroStation.

A quick note about Shared Cells – these have always caused issues in the ODOT workspace and are usually placed by accident. Shared cells should not be propagated from older DGN data into new DGNs. If you see shared cells in your data, request assistance from the Engineering Applications Support Team.

To migrate graphics from an older DGN file created with V7 or V8i into a new DGN:

Launch MicroStation from your desktop icon. Select the **OregonDOT** WorkSpace.

|                                                                                                    | 2023                                                               |
|----------------------------------------------------------------------------------------------------|--------------------------------------------------------------------|
| Configuration                                                                                                    | MicroStation 2023                                                  |
| :: Stamples Configuration<br>Configuration for Bentley Example                                                                                                    | WorkSpace WorkSet<br>OregonDOT • ODOT •                            |
| :: 🤰 Custom Configuration                                                                                                    | Search D                                                           |
| Recent WorkSets                                                                                                    | Custom Configuration Vise for a file, start by clicking on Browse. |
| OregonDOT<br>ODOT                                                                                                    |                                                                    |
| Here is where your WorkSets will be                                                                                                    | No WorkSpace                                                       |
| Lists the recently opened WorkSets. You can                                                                                                    | Create WorkSpace                                                   |
| n a workset by clicking the pin icon on the<br>ght or by selecting Pin to list on the right-<br>click menu of WorkSet. Pinned WorkSets<br>display at the top, separated from the | WG WorkSet Wizard                                                  |
| learn more                                                                                                    |                                                                    |

Select the **ODOT** WorkSet.

Click on the [New File] button.

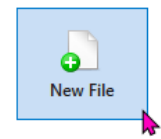

By default, MicroStation will save your new file to the dgn folder in the workset that you selected. You may navigate to any location you wish to store your files, by selecting the drop down to the right of the **Save in:** field and navigating to your preferred location.

| Mew - C:\OD | OT\CAD_Projects\                                                                                | Worksets\ODOT\dgn\             | _                                                         |                                    |        | ×    |
|-------------|-------------------------------------------------------------------------------------------------|--------------------------------|-----------------------------------------------------------|------------------------------------|--------|------|
| Save in:    | 📒 dgn                                                                                           |                                | 9 🕫 🖻 🗔 🗸                                                 |                                    |        | B 🖻  |
| Home        | Name<br>Luxology                                                                                | History                        | 8ate modified<br>6/28/8024 10:45 AM<br>6/28/2024 10:45 AM | Type<br>File folder<br>File folder | Size   |      |
| Desktop     | · Carlos                                                                                        | Nolge<br>Jill-dage             |                                                           | Berlin MccDat.                     | 1.48   |      |
| Libraries   |                                                                                                 |                                |                                                           |                                    |        |      |
| This PC     |                                                                                                 |                                |                                                           |                                    |        |      |
| Network     |                                                                                                 |                                |                                                           |                                    |        |      |
|             | File name:                                                                                      | 2023ms_2d.dgn                  |                                                           |                                    | ~      | Save |
|             | Save as type:                                                                                   | MicroStation DGN Files (*.dgn) |                                                           |                                    | Cancel |      |
|             | Seed: C:\ODOT\v2023\Organization-Civil\ODOT_Standards\Seed\MicroStation\MicroStation_Seed2D.dgn |                                |                                                           |                                    | Browse |      |

The default seed file will be shown in the bottom most field. You will most likely be using Seed2D.dgn. If you need a different seed file, click the **[Browse]** button.

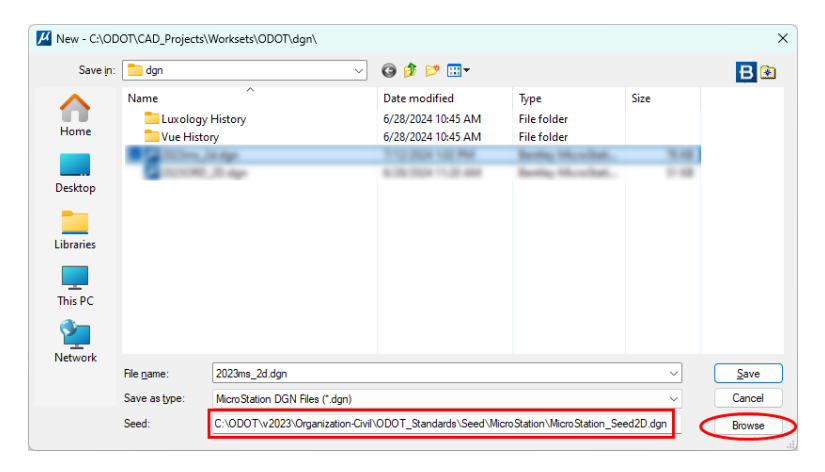

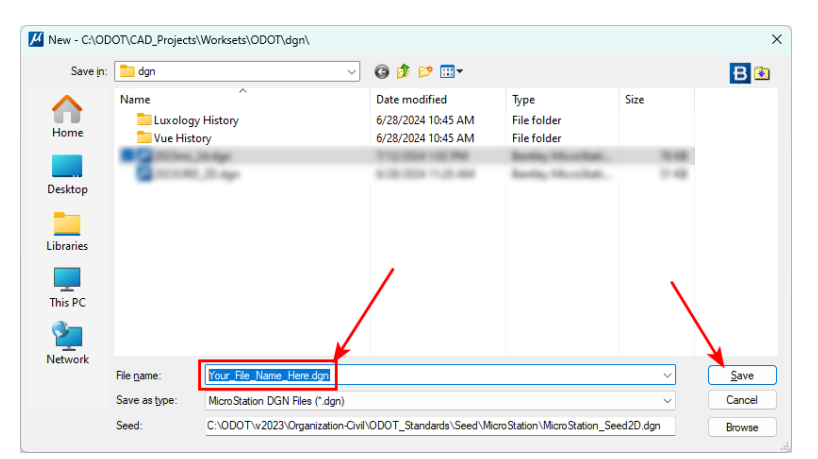

Type the name of your new file into the File name: field and select [Save].

Your new file will open in MicroStation.

Using the **Drawing** ribbon workflow, and the **Home** ribbon tab, select **Reference** from the **Primary** group.

| 📕 Drawing 🔹 🖄                                               | d là 🔶 - 🥕 📌 🖨                     | <b>4</b> 9 ∓               |           |                   | C:\ODOT\COI      |
|-------------------------------------------------------------|------------------------------------|----------------------------|-----------|-------------------|------------------|
| File Home View Annotate Atta                                | ich Analyze Curv                   | es Constraints             | Utilities | Drawing Aids      | Content          |
| ⊘ None * Default            ⊕ 0 * ⇒ 0 * ⇒ 0 *         ⊕ 0 * | ▼<br> ▲_0 ▼  ↓  Prim ▼             | Explorer Attach<br>Tools * |           | Element Selection | Fence<br>Tools * |
| Attributes                                                  |                                    | Primary                    |           | Select            | ion              |
| Explorer                                                    | × ■ View 1, Default<br>□ × Q 染 × 日 | ک                          |           |                   | I                |

In the References dialog, select Tools>Attach.

In the **Attach Reference** dialog, navigate to your old DGN file and select it. Click **[Open]**. Make sure you select the correct model, then select **[OK]**.

Fit your view so that you can see your reference file in the view window. If your data contains shared cells, request assistance from EAST.

Turn on all the levels using **Level Display** located in the **Primary** group of the **Home** ribbon tab in the **Drawing** ribbon workflow.

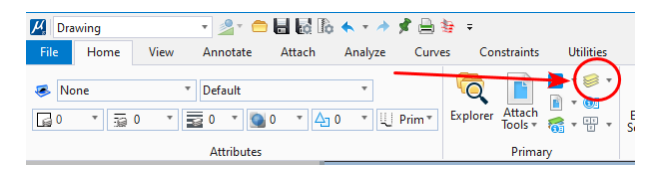

In the **References** dialog you should see one reference file attached. Select the reference with a right click and choose **Merge Into Master**.

| 👔 References (1 of 1 unique, 1 disp                                                                                                    | layed)                                                                           |                                                                                                    |                                                                                                    |  |
|----------------------------------------------------------------------------------------------------|----------------------------------------------------------------------------------|----------------------------------------------------------------------------------------------------|----------------------------------------------------------------------------------------------------|--|
| References (1 of 1 unique, 1 display         Iools       Properties         Image: Image: Im | (ayed)                                                                           | Detach     Constraints     Constraints | Mode: Hilite   Description Logica Master Model                                                                        |  |
|                                                                                                    | Scale 1.000000000<br>Offset X 0.000<br>Nesting Depth: 1 Dis<br>Georeferenced: No | Activate<br>Deactivate<br><u>M</u> ove<br><u>C</u> opy<br>Scale<br>Rotate                                                                                                    | <u>R</u> otation 00°00'00'<br><u>N</u> ested Attachments: <u>No N</u><br>e <u>w</u> Level Display: <u>Config Vari</u> |  |
|                                                                                                    |                                                                                  | Merge Into Master<br>Make Direct Attachment<br>Add Link to Element<br>Create Drawing Boundary                                                                                                    | •                                                                                                    |  |
|                                                                                                    |                                                                                  | Clip Boundary<br>Clip Mask                                                                                                    |                                                                                                    |  |

In the lower left corner of the application window, you are prompted to select the view window for the merge. Left click in View 1.

You will get a pop up alert that says you have 1 reference selected for the merge. Click **[OK]**.

| 📕 Aler | :                                                               | × |
|--------|-----------------------------------------------------------------|---|
| (į)    | You Have Selected 1 References To Merge Into The Current Design |   |
|        | 🗌 Do not display again.                                         |   |
|        | OK Cancel                                                       |   |

The **References** dialog will now show no attached references. All the elements that were in the older DGN file have been copied into the active DGN file that was created with the latest version of MicroStation.